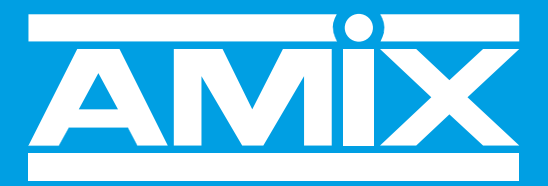

## WWW.AMIXAUDIO.COM

## **SNA50-5**

## **Update Prozedur**

Das Update des SNA50-5 benötigt 2 Schritte:

1 - Im ersten Schritt wird der integrierte WebServer aktualisiert. Gehen Sie auf die Seite «update webserver» ("mise à jour du serveur web") im Konfigurations-Menu.

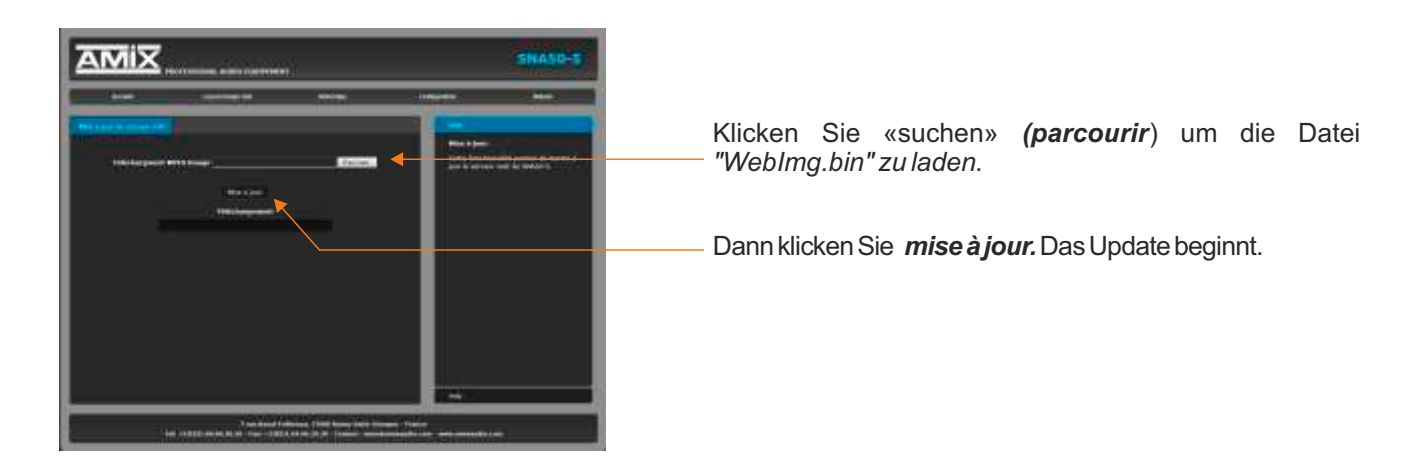

2- Für den zweiten Schritt brauchen Sie einen USB-stick (Typ A) der im Root-Verzeichnis die Datei "SPLONE.hex" hat.

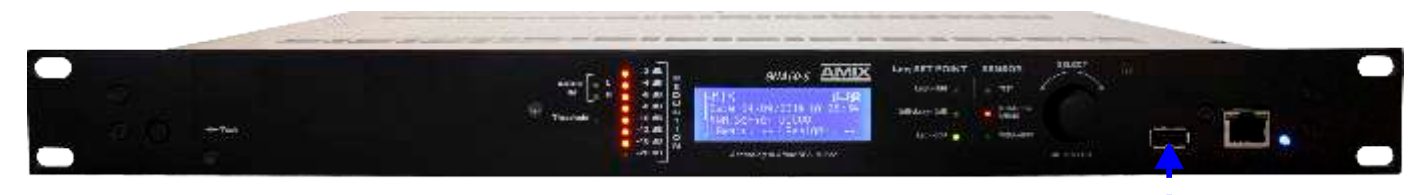

Um das Update auszuführen, schalten Sie den SNA50-5 aus, drücken Sie den ENTER Knopf auf der Frontseite und halten Sie diesen gedrückt währenddem Sie den SNA50-5 wieder einschalten.

Der SNA50-5 geht dann in den Update-Mode ("Mise à jour"), folgen Sie nun den Anweisungen im Display (LCD).

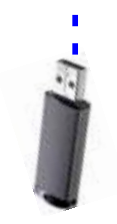